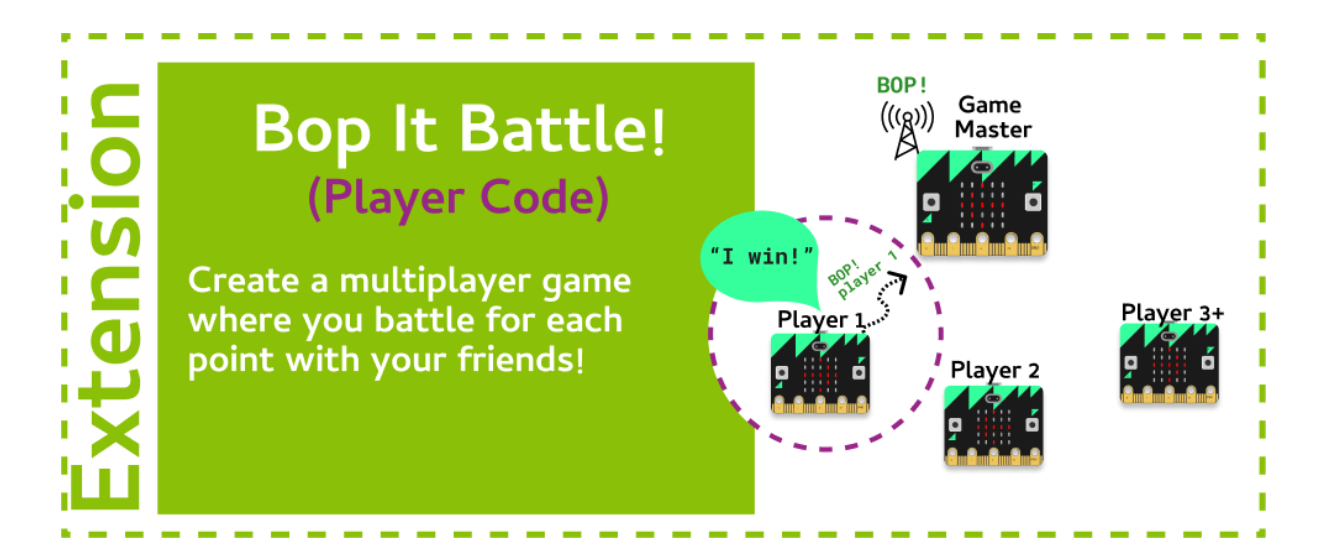

#### Task 1.1: Configure the Radio

We need to configure the radio to start off with

- 1. Go to the Grok Playground called Bop It Battle (Player)
- 2. At the top of your program, **import** radio.
- 3. After the target image is displayed, turn the radio on with radio.on()
- 4. Then configure the radio's channel with **radio.config(channel=100)**. Your room coordinator will tell you what number to use.

#### Task 1.2: Ready, Set, Go!

Now, we're going to receive the action from the game master!

- 1. Find where you first set the **action** randomly. It should be above your **while** loop. **Comment** out this line!
- 2. Inside the game loop, change the **action** variable so it has the value of the incoming radio message.

*Hint - Receiving messages* 

You can receive messages via radio using: incoming = radio.receive()

### Task 1.3: Run only once!

We're only competing for each individual point. So when we have a score of 1, the game should end.

1. Update the **while** loop so it only runs while **score** is equal to **0**.

### Task 1.4: Send the winner!

Now, tell the game master you've won!

1. Outside the while loop, at the end of the program, send a message to the game master saying your name!

Hint - Sending messages

You can send messages via radio using: radio.send("My message")

### **☑** CHECKPOINT **☑**

# If you can tick all of these off you have finished this Extension:

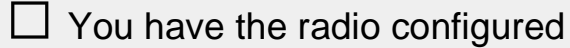

 $\Box$  You receive the action from the game master

☐ You send your name to the game master when you have won a point

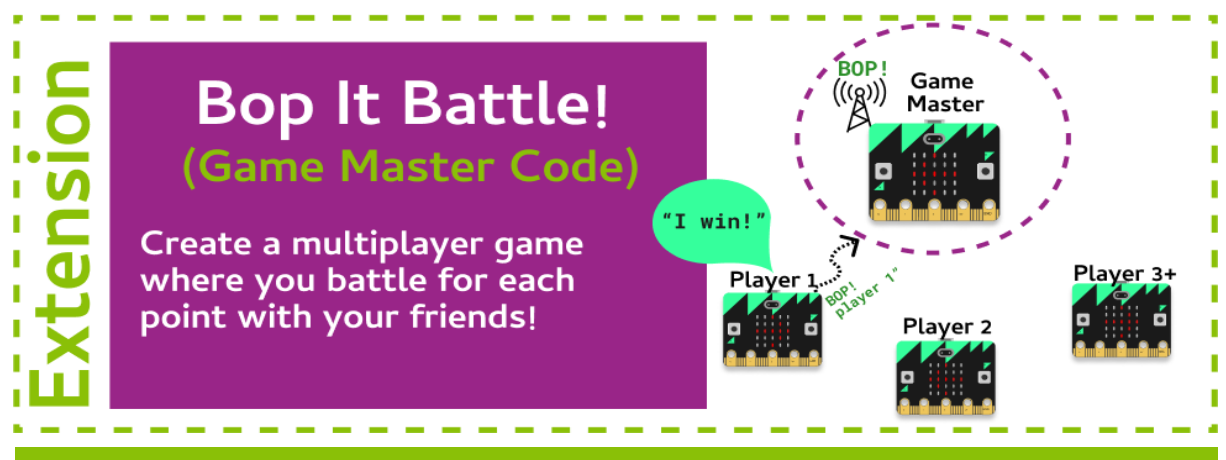

#### Task 2.1: Configure the Radio

We'll need to start a new file for our game master!

- 1. Go to the Grok Playground called Bop It Battle (Game Master)
- 2. At the top of your file, **import** the **micro:bit** and **radio** modules.
- 3. Turn the radio on with **radio.on()**.
- 4. Configure the radio to use the channel that the room coordinator gave you.

#### Task 2.2: Ready, Set, Go!

Let's set up the variables we need!

- 1. Create a variable called **winner**, and set it to **None**.
- 2. Constantly scroll a message that says "CHOOSE ACTION TO START".
- 3. Make sure your message has a wait of **False**.

#### Task 2.3: Game loop!

Now, let's set up the game loop!

- 1. Create a while loop that continually loops until winner is not equal to None.
- 2. Inside the **while** loop, set **winner** to be the incoming radio message.
- 3. Outside the **while** loop, at the end of your code, **scroll** who won the game continuously!

#### Task 2.4: Choose your move!

#### Now, we need to choose our move and send it to the players!

- 1. Inside the while loop, check to see if button\_a was pressed.
- 2. If it was, show a left arrow, and send a radio message saying "button a".
- 3. Create another if statement that checks **if button\_b** was pressed.
- 4. If it was, show a right arrow and send a radio message saying "button b".

#### Task 2.5: Testing time!

Try playing a game with your game master!

1. Test your Game Master! Which player won?

## CHECKPOINT S

# If you can tick all of these off you have finished this Extension:

☐ You have configured your radio using the channel number the room coordinator gave you.

☐ Your radio sends a message of "button a" when button\_a was pressed.

☐ Your radio sends a message of "button b" when button\_b was pressed.

When there is a winner, their name is displayed!